### **DBHDD Applications Portal & CHRIS Registration Guide**

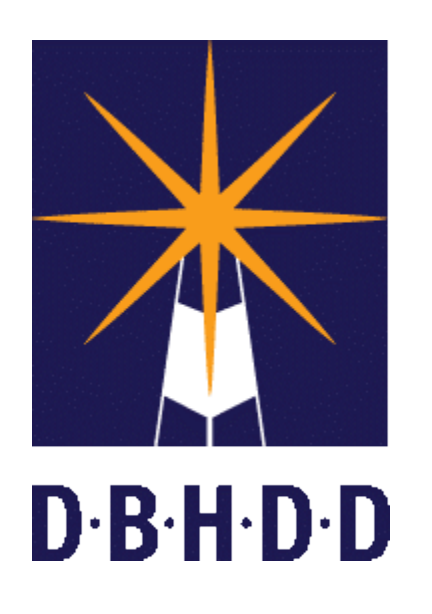

The following document includes instructions to register for a DBHDD Applications Portal account and request access for the CHRIS Application.

- If you don't have a DBHDD Applications Portal account, you need to complete both steps in these guidelines beginning on page 3. Step 1 is fully automated and happens immediately. After verifying your email, you can proceed to step 2.
- If you already have an Applications Portal account (for Image, Vendor Connect, PIMS), you need to complete step 2 beginning on page 9 to request access to CHRIS.

Reminder: Account registration is ongoing. Please Register as soon as possible to ensure our team has time to approve all requests so that you will be able to use CHRIS.

If you have any questions, please email dbhdd-crs@dbhdd.ga.gov.

# BE D.B.H.D.D

## Applications Portal Registration Step 1: Establish a Username and Password

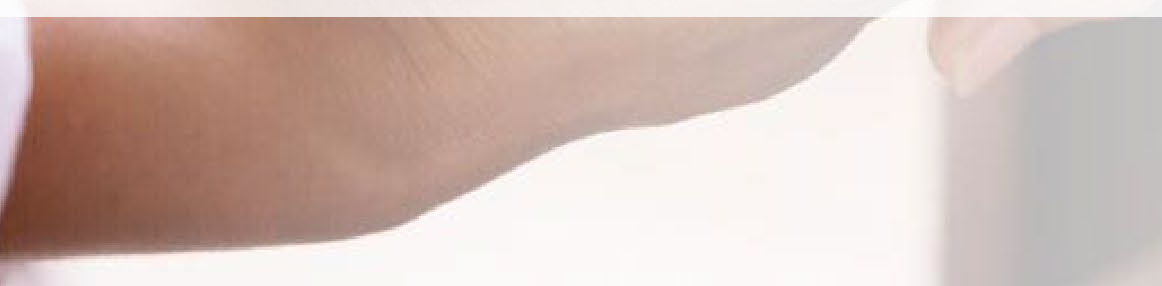

#### **DBHDD Applications Portal Registration**

1: Click the following link or type it into your browser: <u>https://dbhddapps.dbhdd.ga.gov/DBHDDAppsUser/</u>

**2**: Click the Register link in the upper-right hand corner.

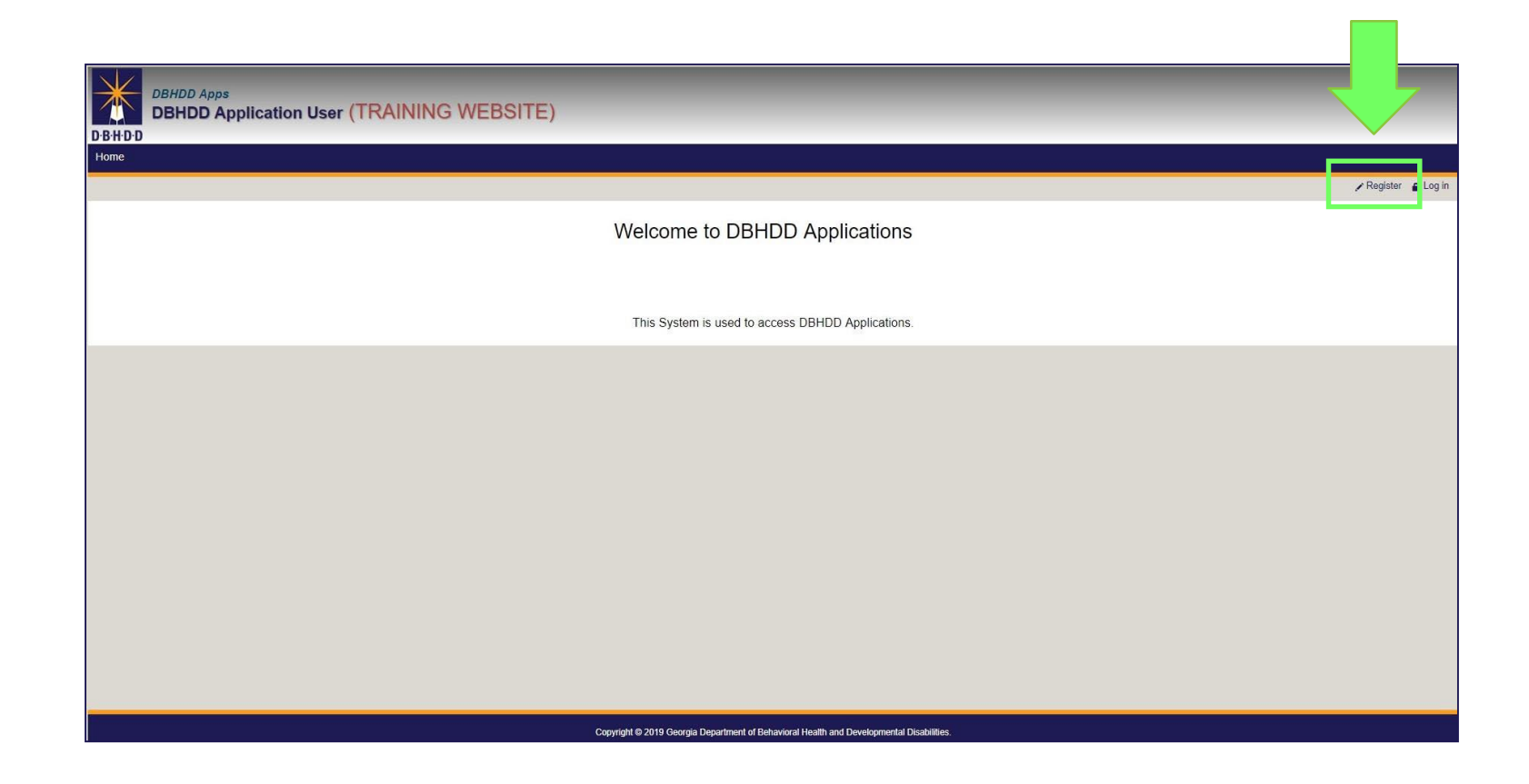

### **Creating a New Account**

| DBHDD Apps DBHDD Application User (TRAINING WEE | SITE)                              |  |
|-------------------------------------------------|------------------------------------|--|
| 9<br>9                                          |                                    |  |
|                                                 |                                    |  |
| Create a new accoun                             | i.                                 |  |
| Fields marked with an * are manda               | ory fields and needs to be enterd. |  |
| *Email                                          |                                    |  |
| *User name                                      | L User Name                        |  |
| *Password                                       | Select a Password                  |  |
| *Confirm password                               | Retype Password                    |  |
| *First Name                                     |                                    |  |
| Middle Name                                     |                                    |  |
| *Last Name                                      |                                    |  |
| Phone Number                                    |                                    |  |
| *Security Question 1                            | -Please Select One-                |  |
| *Security Answer 1                              |                                    |  |
| *Security Question 2                            | -Please Select One-                |  |
| *Security Answer 2                              |                                    |  |
| *Security Question 3                            | -Please Select One-                |  |
| *Security Answer 3                              |                                    |  |
|                                                 | Register                           |  |
|                                                 |                                    |  |

## **3**: Enter your work email address in the email field, this will become your Username.

User accounts and passwords must adhere to our security policies. We do not allow generic emails to be attached to user accounts or sharing of user accounts. All passwords must be treated as sensitive, confidential information and must not be shared with anyone, including but not limited to administrative assistants. This is to ensure that data entry can be tied directly to the user that performs the action when auditing transactions. You will need to create an account associated to your business email account, not a generic account.

Complete the remaining fields, and then click Register at the bottom.

#### Note:

- Fields with a red asterisk are required.
- Once your account is established, you will use the email address entered as your username to log into the CHRIS system.
- Passwords must be between 4 and 12 characters in length, contain at least 1 numerical character, and cannot be the same as your user name.

### **Account Registration Confirmed**

**4**: After you click the Register button, the page will reload and you'll see a confirmation message about your registration. Select the OK button to close the notification.

| DBHDD Apps<br>DBHDD Application User (TRAINING V | WEBSITE)                                      | dbhddappsuat.dbhdd.ga.gov says<br>Registration successful. Activation email h                 | as been sent.                                                                          |                         |           |
|--------------------------------------------------|-----------------------------------------------|-----------------------------------------------------------------------------------------------|----------------------------------------------------------------------------------------|-------------------------|-----------|
|                                                  |                                               |                                                                                               |                                                                                        |                         | Home Help |
| Hello Ellen.Moneypenny@dbhdd.ga.gov              |                                               |                                                                                               |                                                                                        |                         | Logor     |
|                                                  | You need to Ac<br>An activation email has bee | ctivate your Account to proceed further.<br>en sent to you. Please make sure to check your Ju | Click here to resend an Activation I<br>nk/Spam Folder if you do not recieve it within | mail.<br>a few minutes. |           |
|                                                  |                                               | Verified your Email-id? Ple                                                                   | ase continue.                                                                          |                         |           |
|                                                  |                                               | Copyright © 2019 Georgia Department of Behaviora                                              | Heatth and Developmental Disabilities.                                                 |                         |           |
|                                                  |                                               |                                                                                               |                                                                                        |                         |           |
|                                                  |                                               |                                                                                               |                                                                                        |                         |           |
|                                                  |                                               |                                                                                               |                                                                                        |                         |           |
|                                                  |                                               |                                                                                               |                                                                                        |                         |           |
|                                                  |                                               |                                                                                               |                                                                                        |                         |           |
|                                                  |                                               |                                                                                               |                                                                                        |                         |           |
|                                                  |                                               |                                                                                               |                                                                                        |                         |           |
|                                                  |                                               |                                                                                               |                                                                                        |                         |           |
|                                                  |                                               |                                                                                               |                                                                                        |                         |           |

### **Activating Your DBHDD Applications Portal Account**

|                                                                                                    | ₹                                                                                                    |                                                                                                    | .0                                                                     | BHDD: Application(s) Account Activatic                  | on - Message (HTML)              |                   |                           | - 440 V                                    |                                     | ON                     | <b>m</b> –                | o x         |
|----------------------------------------------------------------------------------------------------|----------------------------------------------------------------------------------------------------|----------------------------------------------------------------------------------------------------|------------------------------------------------------------------------|---------------------------------------------------------|----------------------------------|-------------------|---------------------------|--------------------------------------------|-------------------------------------|------------------------|---------------------------|-------------|
| File Message He                                                                                                    | lp Acrobat Q Tell me wha                                                                                                    | at you want to do                                                                                                    |                                                                        |                                                         |                                  |                   |                           |                                            |                                     |                        |                           |             |
| © Ignore ∭ —<br>⊗ Junk ~ Delete Archive                                                                                                    | Reply Reply Forward<br>All G Meeting                                                                                                    | IR's Group - Elle → To Manager         Image: Team Email       ✓ Done         Image: Team Email       ✓ Done         Image: Team Email       ✓ Create New | → Participation Nove Actions →                                         | Assign Mark Categorize Follow<br>Policy + Unread + Up + | Find<br>Franslate<br>→ Select →  | Read<br>Aloud     | Zoom Send to<br>OneNote   |                                            |                                     |                        |                           |             |
| Delete                                                                                                    | Respond                                                                                                    | Quick Steps                                                                                                    | r <sub>a</sub> Move                                                    | Tags 🖓                                                  | Editing                          | Speech            | Zoom OneNote              |                                            |                                     |                        |                           | ^           |
| DBHDD: Applicat<br>U UAT - DBHDI<br>To Moneype<br>Please de nat reply to this cmail. :<br>Hellc john.ain@dbhdd.ga.gov<br>Please eliels the fellewing<br>Click here to activate your<br>Thanks | tion(s) Account Activation<br>D Apps User - Do Not Reply <dol<br>enny, Ellen<br/>This is an unmenitored email account, and replic<br/>this to eaknowledge your DBHDD App<br/>r account</dol<br> | Not.Reply@dbhdd.ga.gov><br>s to this smail cannot be responsed or read.<br>Dication(s) account registration request                                       | submission                                                             |                                                         |                                  |                   |                           |                                            | C Reply                             | Reply All              | → Forward<br>Tue 7/*6/20* | 19 3:09 PM  |
| This message and any included at<br>have reason to believe you are no                                                                                                    | tachments are from the Department of Behavior<br>t authorized to receive it, please promptly delete                                                                                             | ral Health and Developmental Disabilities and are in<br>a this message and notify <u>dbhdd.applications@dbha</u>                                          | tended only for the addressee(s). The in<br><u>d.qa.qov</u> by e-mail. | formation contained herein may include privil           | eged and otherwise confidential  | information. Un   | authorized review, forw   | varding printing, copying, distributing, c | ar use of information is strictly p | rohibited. If you rece | ive this message in a     | error or    |
| DBHDD disclaims all responsibility                                                                                                    | v and liability for the accuracy and content of this                                                                                                    | s e-mail message, any attachments(s), and for any o                                                                                                    | lamages or losses arising from any inac                                | curacies, errors, viruses, worms, Trojan horses,        | , or other components of a destr | uctive nature. Di | BHDD shall not be held li | liable for direct, indirect, consequential | l or special damages in connecti    | on with this e-mail m  | essage and any atta       | achment(s). |
|                                                                                                    |                                                                                                    |                                                                                                    |                                                                        |                                                         |                                  |                   |                           |                                            |                                     |                        |                           |             |

**5**: You will receive an email at the address you entered in the email field asking you to validate your email address by selecting the "Click here to activate your account" link in the body of the email.

### **Confirmation of Activation**

| <ul> <li>Skype for Business x ■ DBHDD Applications x Apps User Email Verification x +</li> <li>C Apps User Email Verification x +</li> <li>https://dbhddappsuat.dbhdd.ga.gov/DBHDDAppsUser/(S(jl4wbfjvctmy003s2cvjjphn))/AppsUserAccounts/Register_Activation.aspx?ActivationCode=45177f35-738e-4256-8879-d771004e437b</li> </ul> | <br>२ ☆ 🛛 😹 🔾 🌶 🔽 🧿 🕼 |
|----------------------------------------------------------------------------------------------------|-----------------------|
| Apps User system Email verification successful. Thank you For verifying your Email.<br>Please login back into DBHDD Apps web site to register/unregister DBHDD Applications.                                                                                                    |                       |
| Close Window                                                                                                    |                       |
|                                                                                                    |                       |

**6**: After you select the activation link in the email, a browser window will open that prompts you to login to the DBHDD Applications Portal website. Select the Close Window button to close this browser window.

# BE D.B.H.D.D

CHRIS Registration Step 2: Request access to CHRIS

1: Navigate back to the DBHDD Applications Portal: <u>https://dbhddapps.dbhdd.ga.gov/DBHDDAppsUser/</u> and select the Log in link in the upper-right corner of the page.

| Vere to DBHDD Applications This System is used to access DBHDD Applications.    | DBHDD Apps<br>DBHDD Application User (TRAINING WEBSITE) |     |
|---------------------------------------------------------------------------------|---------------------------------------------------------|-----|
| Velcome to DBHDD Applications This System is used to access DBHDD Applications. | Home                                                    | - / |
| Welcome to DBHDD Applications This System is used to access DBHDD Applications  | r Aegis ar ≜ Log in                                     |     |
| This System is used to access DBHDD Applications.                               | Welcome to DBHDD Applications                           |     |
|                                                                                 | This System is used to access DBHDD Applications.       |     |
|                                                                                 |                                                         |     |
|                                                                                 |                                                         |     |
|                                                                                 |                                                         |     |
|                                                                                 |                                                         |     |
|                                                                                 |                                                         |     |
|                                                                                 |                                                         |     |
|                                                                                 |                                                         |     |

#### Logging into the DBHDD Applications Portal

| DBHDD Apps<br>DBHDD Application | User (TRAINING WEBSITE)                                          |
|---------------------------------|------------------------------------------------------------------|
| Home                            |                                                                  |
|                                 |                                                                  |
|                                 |                                                                  |
| User Name                       | L Test@Training.com                                              |
| Password                        |                                                                  |
|                                 | Forgot Password / Need help?                                     |
|                                 |                                                                  |
|                                 |                                                                  |
|                                 |                                                                  |
|                                 |                                                                  |
|                                 |                                                                  |
|                                 |                                                                  |
|                                 |                                                                  |
|                                 | Copyright © 2019 Georgia Department of Behavioral Health and Dev |

**2:** Enter the Username and password you created in the previous step (the one for the Applications Portal).

**3:** Click the Log In button.

**4:** Click the New Application Registration link.

| DBHDD Apps<br>DBHDD Application User (TRAINING WEBSITE) |                                                                                                    |
|---------------------------------------------------------|----------------------------------------------------------------------------------------------------|
| Home Help                                               |                                                                                                    |
| Hello ellen moneypenny@dbhdd ga gov                     | Logout                                                                                                    |
|                                                         | Welcome to DBHDD Applications                                                                                                    |
|                                                         | Click the link below to request access to an applications:<br>New Application Registration<br>This System is used to access DBHDD Applications. |
|                                                         |                                                                                                    |
|                                                         | Copyright © 2019 Georgia Department of Behavioral Health and Developmental Disabilities.                                                        |

| DBHDD Apps<br>DBHDD Application User (TRAINING WEBSITE)<br>Home Help |             |                                                           |        |
|----------------------------------------------------------------------|-------------|-----------------------------------------------------------|--------|
| Hello ellen.moneypenny@dbhdd.ga.gov                                  |             |                                                           | Logout |
|                                                                      | Req         | uest Application Access                                   |        |
|                                                                      | Application | Description                                               |        |
|                                                                      | CMA         | Contract Management Application                           |        |
|                                                                      | DDCO        | Developmental Disabilities Clinical Oversight Application |        |
|                                                                      | CHRIS       | Criminal History Record Information System                |        |
|                                                                      |             |                                                           |        |
|                                                                      |             |                                                           |        |
|                                                                      |             |                                                           |        |
|                                                                      |             |                                                           |        |
|                                                                      |             |                                                           |        |
|                                                                      |             |                                                           |        |

5: On the Request Application Access page, click the CHRIS link that displays in the table.

Note: The other applications listed on picture shown above are different from CHRIS, and if you need access to any other applications, you would need to register for them separately from CHRIS.

| CH915 /        | Application Access Request Form                 |  |
|----------------|-------------------------------------------------|--|
| ber Name       |                                                 |  |
| tope the       |                                                 |  |
| w that         |                                                 |  |
| Deckolpting on |                                                 |  |
| wki            |                                                 |  |
| - limet -      | ~                                               |  |
| contar .       |                                                 |  |
|                | *                                               |  |
| speld          |                                                 |  |
|                |                                                 |  |
|                | Notest .                                        |  |
|                | 1                                               |  |
|                |                                                 |  |
|                | CHRIS App Access Request Submitted successfully |  |

#### **6:** On CHRIS Application Access Request Form:

- Enter Provider User for User Role
- Select your Provider
- Click Submit

Your request will be reviewed, and may take 1-2 days to be approved.

#### **Requesting Access to CHRIS: Access Approved**

| UAT- DBHDD CHRIS User - Do Not Reply <donotreply@dbhdd.ga.gov></donotreply@dbhdd.ga.gov>                                                                                                    | S Reply                                                                                          | Keply All                                    | $\rightarrow$ Forward    |         |
|----------------------------------------------------------------------------------------------------|--------------------------------------------------------------------------------------------------|----------------------------------------------|--------------------------|---------|
| DN To O Aim, John                                                                                                    |                                                                                                  |                                              | Tue 7/16/2019            | 3:37 PN |
| i) This is the most recent version, but you made changes to another copy. Click here to see the other versions.                                                                                                    |                                                                                                  |                                              |                          |         |
| ease do not reply to this email. This is an unmonitored email account, and replies to this email cannot be responded or read.                                                                                                    |                                                                                                  |                                              |                          |         |
| ello John.Aim@dbjdd.ga.gov                                                                                                    |                                                                                                  |                                              |                          |         |
| e would like to let you know that your account for DBHDD CHRIS Application has been Approved/Activated.                                                                                                    |                                                                                                  |                                              |                          |         |
| nanks                                                                                                    |                                                                                                  |                                              |                          |         |
| is message and any included attachments are from the Department of Behavioral Health and Developmental Disabilities and are intended only for the addressee(s). The information contained herein may inc<br>inting, copying, distributing, or use of information is strictly prohibited. If you receive this message in error or have reason to believe you are not authorized to receive it, please promptly delete this message a | lude privileged and otherwise confidential i<br>and notify <u>dbhdd.applications@dbhdd.ga.qc</u> | nformation. Unauthor<br><u>vv</u> by e-mail. | ized review, forwardi    | ing     |
| HDD disclaims all responsibility and liability for the accuracy and content of this e-mail message, any attachments(s), and for any damages or losses arising from any inaccuracies, errors, viruses, worms, Troj                                                                                                    | jan horses, or other components of a destru                                                      | ctive nature. DBHDD s                        | shall not be held liable | e for   |

7: You will receive an email when your access to CHRIS has been approved.

If you have any questions about CHRIS registration, please email dbhdd-crs@dbhdd.ga.gov.